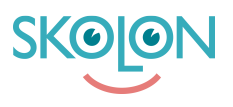

Kunskapsbas > Administrer Skolon > Datavisualisering > Aktiver funksjonen Godkjente leverandører

## Aktiver funksjonen Godkjente leverandører

Ulf Kronsell - 2022-03-28 - Datavisualisering

| V Elever | ✔ Lærer | ✓ Administrator |
|----------|---------|-----------------|
|----------|---------|-----------------|

Du som organisasjonsadministrator kan aktivere funksjonen Godkjente leverandører. **OBS!** Før du aktiverer funksjonen Godkjente leverandører, les denne artikkelen: Godkjente leverandører - en introduksjon.

Du godkjenner leverandører og aktiverer funksjonen på følgende måte:

Gå inn på Datavisualisering fra "Min samling". Klikk på ikonet for **Databeskyttelse**.

| DATAVISUALISERING |         |                                                            | ĥ |       | [.dul |         |
|-------------------|---------|------------------------------------------------------------|---|-------|-------|---------|
|                   | Q       |                                                            |   | VERKT | ØY    | BRUKERE |
|                   |         |                                                            |   |       |       |         |
|                   |         | Skolonkommuner                                             |   |       |       |         |
|                   | <b></b> | DEMOSKOLAN<br>42 167<br>UTVIKLER Ø TILGJENGELIGE VERKTBY Ø |   |       |       |         |

For å sikkerstille at tilgang til verktøy ikke avbrytes bør du først gå gjennom listen med leverandører. Kryss av for de leverandørene du vil godkjenne og klikk på **Godkjenn leverandør**. **OBS!** Verktøy fra ikke godkjente leverandører kommer ikke til å være mulig å åpne for deres brukere.

| DATAVIS | UALISERING |             |                |                |                             |                              |               | ĥ          |                             | <u>[.11]</u> | U |
|---------|------------|-------------|----------------|----------------|-----------------------------|------------------------------|---------------|------------|-----------------------------|--------------|---|
|         |            |             | Vil du sende p | seudonymise    | rt data til en leverandør g | ijør du den innstillingen in | ne på leveran | dørsiden.  |                             | 0            |   |
|         | 6          | 5           | <b>Q</b> s     | iøk etter leve | erandør                     |                              |               |            | + LEVER                     | ANDØR        |   |
|         | Ξ          | Levera      | ndør           | Verktøy        | Tillatelser                 | Underleverandører            | Godkjent      | Databehand | len <del>ßsvatab</del> onyn | nisering     |   |
|         |            | Ó           | 3dl            | 0 stk          | 6 stk                       | _                            | Nei           | 🕑 Ja       |                             | Inaktiv      |   |
|         |            | "C          | ACOS AS        | 0 stk          | -                           | -                            | I Nei         | 0 Nei      |                             | Inaktiv      |   |
|         |            | Mamaz       | Alfamax        | 1 stk          | 7 stk                       | 1 stk                        | I Nei         | 🛛 Ja       |                             | Inaktiv      |   |
|         |            | <b>E</b> 13 | Asio AS        | 0 stk          | 9 stk                       | -                            | Nei           | 🛛 Ja       |                             | Inaktiv      |   |

Når du har godkjent alle relevante leverandører kryss av for **Tillat bruk kun fra** godkjente leverandører

| DATAVISUALISERING            |                       |                            |                           |                   | ĥ                 |                 | U |
|------------------------------|-----------------------|----------------------------|---------------------------|-------------------|-------------------|-----------------|---|
|                              |                       |                            |                           |                   |                   |                 |   |
| Tillat bruk fra alle leverar | ører i Skolon         | ٥                          | Alle deres leve           | randører          |                   | 60 stk          |   |
| Tillat bruk kun fra deres g  | odkjente leverandø    | rer O                      | Godkjente leve            | erandører         |                   | 1 stk           |   |
| Vis status for databehand    | leravtale i bibliotek | et 💽                       | Antall leverand           | lører med pset    | udonymisert data: | 0 stk           |   |
|                              |                       |                            |                           |                   |                   |                 |   |
| Vil                          | lu sende pseudonymis  | ert data til en leverandør | gjør du den innstillingen | n inne på leveran | dørsiden.         | 0               |   |
|                              | Q Søk etter lev       | verandør                   |                           |                   | +                 | LEVERANDØR      |   |
| - Leverandør                 | Verktøy               | Tillatelser                | Underleverandører         | Godkjent          | Databehandlenas   | tablonymisering |   |
| 🗆 🥡 3di                      | 0 stk                 | 6 stk                      | -                         | () Nei            | 🛛 Ja              | Inaktiv         |   |
| 🗹 🎤 ACC                      | S AS 0 stk            | -                          | -                         | 0 Nei             | () Nei            | Inaktiv         |   |

Les gjennom teksten i dialogruten som åpnes, deretter klikk på **Aktiver**.

| DATAVISUALISERING               |                                                                                                    | ų          |         | <u>lad</u> | U |
|---------------------------------|----------------------------------------------------------------------------------------------------|------------|---------|------------|---|
| Skolonkommunen / Dataskydd      |                                                                                                    |            |         |            |   |
| Tillåt användning från alla lev | Tillåt användning endast från era godkända leverantörer                                                                                                    |            |         | 33 st      |   |
| Tillåt användning endast från   | Du behöver gå igenom listan av leverantörer och godkänna de som ska                                                                                                    |            |         | 1 st       |   |
| Visa status för PUB-avtal i bil | Tillåt användning endast från era godkända leverantörer<br>Du behöver gå igenom listan av leverantörer och godkänna de som ska<br>användas innan ni slår på denna funktion för att användare inte ska tappa<br>tillgång.<br>Funktionen innebär att man endast kan interagera med verktyg från godkänt<br>leverantörer. Användarna kan inte starta test, genomföra köpa, eller starta<br>befintliga verktyg ni har licenser för som ej är godkända.<br>AVBRYT | serad data | a:      | 2 st       |   |
| Vill du si                      | AVBRYT                                                                                                    | an.        |         | 0          |   |
|                                 | Q Sök efter leverantör                                                                                                    |            | + LEVER | ANTÖR      |   |

I listen ser du nå hvilke leverandører som du har godkjent og hvilke verktøy deres brukere har tilgang til.

| TAVISUALISERING  |                   |                           |                         |                 | P             |           | <u>lad</u>  | U |
|------------------|-------------------|---------------------------|-------------------------|-----------------|---------------|-----------|-------------|---|
|                  |                   |                           |                         |                 |               |           |             |   |
| Vill du skicka p | pseudonymiserad   | data till en leverantör g | ör du den inställningen | inne på leverar | ntörssidan.   |           | 0           |   |
| 8 8 8 a          | Sök efter leverar | itör                      |                         |                 |               | + LEVERA  | ANTÖR       |   |
| 🛨 Leverantör     | Verktyg B         | ehörigheter               | Underleverantörer       | Godkänd         | PUB-<br>avtal | Pseudonym | isering     |   |
| 🗋 🎤 Admentum     | 0 st -            |                           | -                       | \rm Nej         | \rm Nej       |           | Inaktiv     |   |
|                  |                   |                           |                         |                 | O Nei         |           | In a latter |   |